Chief Architect® Software

## Home Designer<sub>®</sub> New Features 2016

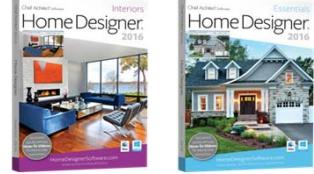

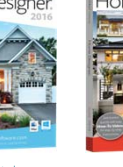

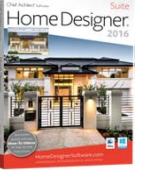

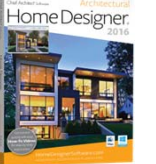

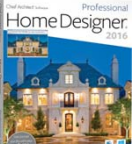

| Feature Description                                                                                                    | Interiors             | Essentials            | Suite                 | Architectural         | Professional |
|----------------------------------------------------------------------------------------------------|-----------------------|-----------------------|-----------------------|-----------------------|--------------|
| Object Painter <sup>™</sup> / Eyedropper. Use eyedropper functionality to match properties from one object and apply them to another object. Choose which attributes to be applied between objects.                                       | No Attribute Controls | No Attribute Controls | No Attribute Controls | No Attribute Controls | •            |
| Open Specification Dialog for Space Planning Room Boxes. Adjust attributes, like fill and label, for room boxes.                                                                                                    | •                     | •                     | •                     | •                     | •            |
| HD Picture Export. Create and export high-quality, larger than screen resolution renders.                                                                                                    |                       |                       |                       |                       | •            |
| Export Images with Transparent Background. Export .PNG and .TIF<br>images that treat the backdrop as transparent, making it easy to<br>overlay the graphics on other artwork without the need for<br>additional photo manipulation.       |                       |                       |                       |                       | •            |
| Apply Plan Materials using Material Painter. Choose from a list of<br>materials from the Library Browser or Plan Materials to quickly<br>select new materials or reuse those that are used in your design.                                |                       |                       |                       |                       |              |
| Exclude Interior Walls from Auto Exterior Dimension. Set up Auto<br>Exterior Dimension Default to exclude interior walls.                                                                                                    |                       |                       |                       |                       | •            |
| Edit CAD using Same Line Type Control. Quickly create new line,<br>spline, or arc segments at the end of existing objects using the Same<br>Line Type handle.                                                                             |                       |                       |                       |                       | •            |
| Evenly Space Doors and Drawers on Cabinet Fronts. Use the Equalize<br>Layout button on Horizontal and Vertical Layouts to space their<br>components equally.                                                                              |                       |                       |                       |                       | •            |
| Mulitple Faced Cabinets. Use the Split Items button to add<br>horizontal and vertical layout of doors and drawers on any cabinet.<br>Create Entertainment Centers and Vanity cabinets with doors on<br>one side and drawers on the other. |                       |                       |                       |                       | •            |
| Control Cabinet Hardware. Use the Center option to adjust cabinet drawer hardware location, also specify cases where two knobs will be used.                                                                                              | •                     | •                     | •                     | •                     | •            |
| Control Soffit Molding. Specify whether soffits interact with room molding from within the Soffit Specification dialog.                                                                                                    | •                     | •                     | •                     | •                     | •            |
| Dimension to Cabinet Toe Kicks, Moldings, Backsplashes and<br>Countertops. Set up locate configuration for dimensions; use the<br>automatic dimension tools in elevation views to automatically<br>include these dimensions.              |                       |                       |                       |                       | •            |
| Specify a Separate Material for Cabinet Toe Kicks. Assign different materials to cabinet boxes and toe kicks.                                                                                                    | •                     | •                     | •                     | •                     | •            |
| 3D Preview of Lights in Library Browser. Library objects defined as<br>Lights display 3D preview in Library Browser instead of 2D, allowing<br>for easier identification of individual objects.                                           | •                     | •                     | •                     | •                     | •            |
| Pocket Door Framing. Automatically generate wall framing to represent standard pocket door installations.                                                                                                    |                       |                       |                       |                       | •            |
| Wall Defaults. Default controls for interior and exterior walls.                                                                                                    |                       |                       |                       |                       | •            |
| dialog to easily move wall layers toward the interior or exterior of<br>the wall, set materials, and define individual properties of each wall<br>layer.                                                                                  |                       |                       | -                     | •                     | •            |
| Multiple Framing Layers in Wall. Create wall types with multiple<br>framing layers and automatically generate framing for both layers;<br>ideal for furred basement walls.                                                                |                       |                       |                       | •                     | •            |
| Wall Labels. Specify wall labels to identify individual walls.                                                                                                    | -                     |                       | -                     |                       | •            |
| Pony Wall Framing. Automatically generate framing of different sizes for upper and lower pony walls by specifying different wall types.                                                                                                   |                       |                       |                       |                       | •            |
| Deck Support Controls. Specify size and type of deck posts and height, width, shape of deck footings for individual deck rooms or as project defaults.                                                                                    |                       |                       |                       | •                     | •            |
| Deck Framing Layers. Deck framing, posts, beams, and footings are<br>each added to their own separate layers.                                                                                                    |                       | •                     | •                     | •                     | •            |
| and other attributes for deck structures.                                                                                                    |                       |                       |                       |                       | •            |
| HD Interface Graphics and Icons. Toolbar buttons and high definition icons scale to fit screen resolutions and increased DPI (128px vs                                                                                                    | •                     | •                     | •                     |                       |              |